This document is guidance for author and general participant. This guidance contains two parts:

- A. Procedure for Registration
- B. Paper submission

The "orange box" helps you in every figure for each step.

For the general participant, please follow the steps in "registration" only.

For the author, you may follow the steps in "registration". The manuscript can be then directly sent to <u>icomera.ub@gmail.com</u>. After the manuscript is sent to <u>icomera.ub@gmail.com</u>, please send a notification to our WhatsApp number at 08383 1102 198.

## A. Procedure for registration

Due to high internet traffic, there could be any delay, error or glitch when you register or submit your paper. Therefore please notify us through our WhattsApp 08383 1102 198 AND to our email: <u>icomera.ub@gmail.com</u> after you complete the registration and / or paper submission,

1. Open the website of ICOMERA and go to registration page

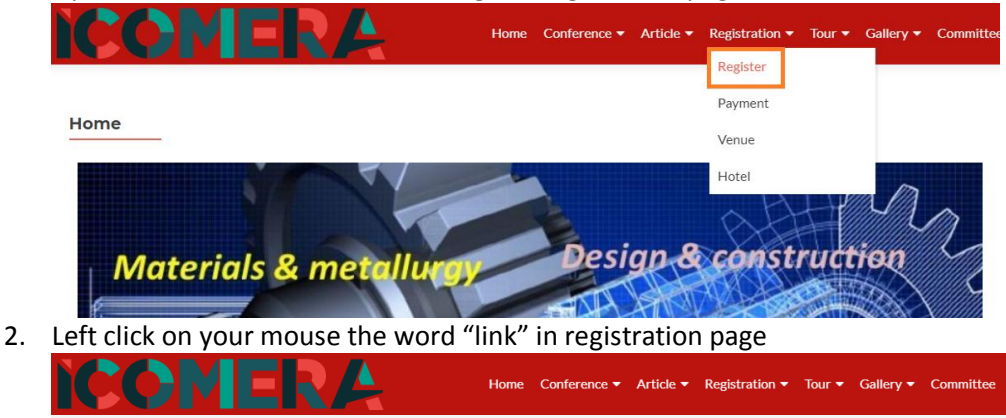

| Register |  |
|----------|--|

Registration form can be completed only through the online conference registration system in this link

- Registration payment can be seen in the payment information.
- After left click on the word "link", you will be directed to the online conference system. <u>https://proicomera.ub.ac.id/index.php/icomera/2</u> After that, left click on the word "ACCOUNT"

| International Conference on Mechanical Engineering Research and Applic              | cation                                                                                                    |
|-------------------------------------------------------------------------------------|----------------------------------------------------------------------------------------------------|
| HOME ABOUT LOG IN ACCOUNT SEARCH CURRENT CONFERENCES ANNOUNCEMENTS REGISTER C       | CONTACT                                                                                                    |
| The 2nd International Conference on Mechanical Engineering Research and Application | ABOUT ICOMERA<br>• Conference Homepage                                                                                                  |
| Santika Hotel, Malang, East Java<br>October 7, 2020 – October 9, 2020               | Conference System     Focus and Scope     Editorial Team     Reviewer Acknowledgement     Conference Ethics     Author/Participant Fees |

4. Fill all fields including the "validation". For author and general participant, give tick on "Send me a confirmation email including my username and password". By doing this, every update on your data in this online conference system will be automatically sent to your email.

For author only, give tick on "Author: Able to submit items to the conference" (see the orange box). After all fields are completed, left click on the word "create"

| Bio statement<br>(E.g., department and |                                                                                     | SJR SCImago<br>Journal & Country<br>Rank     |
|----------------------------------------|-------------------------------------------------------------------------------------|----------------------------------------------|
| rank)                                  |                                                                                     | Lecture Notes in Mechanical Engineering      |
|                                        | 🔏 🛅 🔼   B Z U 📜 🧯   🖙 💭 🖤 🕬 🕬                                                       | Coordina                                     |
| Confirmation                           | Send me a confirmation email including my username and password                     | Scopus                                       |
| Create account as                      | Reader: Notified by email on publication of presentations.                          | -                                            |
|                                        | Author: Able to submit items to the conference.                                     | C ID SCImago                                 |
|                                        | Reviewer: Willing to conduct peer review of submissions to the conference. Identify | SJK Southank Country<br>Rank                 |
|                                        | reviewing interests (substantive areas and research methods).                       |                                              |
|                                        |                                                                                     | Rekayasa Mesin                               |
| Create Cancel                          |                                                                                     | DOAJ DIRECTORY OF<br>OPEN ACCESS<br>JOURNALS |
| * Denotes required field               |                                                                                     |                                              |

5. Finish. Your account is now created

## B. Procedure for Paper Submission (Always follow the orange box on each picture)

Due to high internet traffic please submit your paper directly to our email: <u>icomera.ub@gmail.com</u>. After the paper is sent to our email <u>icomera.ub@gmail.com</u>, please notify us to our WhatsApp number 08383 1102 198